## Apertura conto PayPal per ricevere pagamenti online

Video guida: <a href="https://www.youtube.com/watch?v=nurq1ry\_dU8">https://www.youtube.com/watch?v=nurq1ry\_dU8</a>

## Guida passo passo:

- 1. Visitare il sito <u>https://www.paypal.it</u>
- 2. Cliccare su "Registrati" in alto a destra PayPal PERSONALE V BUSINESS V SVILUPPATORI AUTO Registrati
- 3. Selezionare "Conto business" e cliccare su "Continua"

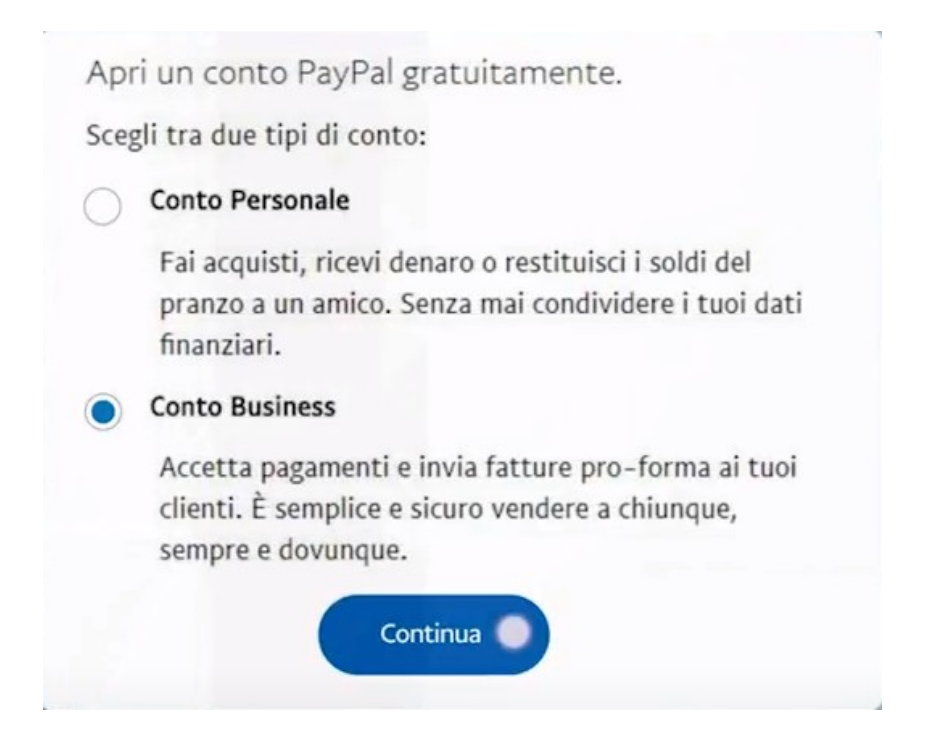

4. Digitare l'indirizzo email che si vuole collegare al conto, verranno inviate qui tutte le ricevute di pagamento.

## Cliccare su "Continua"

| dlarusso@mail.com |  |
|-------------------|--|
|                   |  |

5. Immettere i dati richiesti, leggere le condizioni d'uso e la dichiarazione sulla privacy e spuntare la casella. Cliccare

## su "Accetta e crea conto"

| dlarusso@mail        | .com                                     |                                         |                                         |                   |
|----------------------|------------------------------------------|-----------------------------------------|-----------------------------------------|-------------------|
|                      |                                          |                                         |                                         |                   |
|                      |                                          |                                         |                                         |                   |
| formazioni com       | marciali                                 |                                         |                                         |                   |
| David                | merciali                                 |                                         |                                         |                   |
| David                |                                          | Larusso                                 | arusso                                  |                   |
| Mitchell & Mur       | rary                                     |                                         |                                         |                   |
| <b>1</b> ~ 39 33     | 3 333 3333                               |                                         |                                         |                   |
| 9 Strada A           |                                          |                                         |                                         |                   |
| CAP                  | Roma                                     |                                         | Provincia                               | ~                 |
| Confermo di avere    | e letto e accettato le                   | Condizioni d'uso                        | e l'Informativa su                      | alla              |
| ivacy di PayPal (ind | dusa l'elaborazione<br>ne. Sono consapev | e la divulgazione<br>ole che potrò camb | dei miei dati pers<br>iare le mie prefe | ionali)<br>irenze |
| er le comunicazioni  | in qualsiasi momer                       | nto. Leggi le Inform                    | azioni importanti                       | sui               |
| anomenti e cui conv  | 210.                                     |                                         |                                         |                   |

6. Immettere i dati relativi alla propria azienda e il link al proprio sito web se ne si ha uno

| mpresa individuale              | ~ |
|---------------------------------|---|
| Elettronica e telecomunicazioni | ~ |
| Audio per uso domestico         | ~ |
| ww.mitchellmurray.com           |   |

7. Immettere gli ultimi dati personali necessari per l'apertura del conto

| lia                                           | ~                               |
|-----------------------------------------------|---------------------------------|
| /10/1980                                      |                                 |
| izzo abitazione<br>ndirizzo abitazione è ugua | ale all'indirizzo della società |

8. Riceverai quindi una email per confermare i dati inseriti, si può ora utilizzare il conto creato

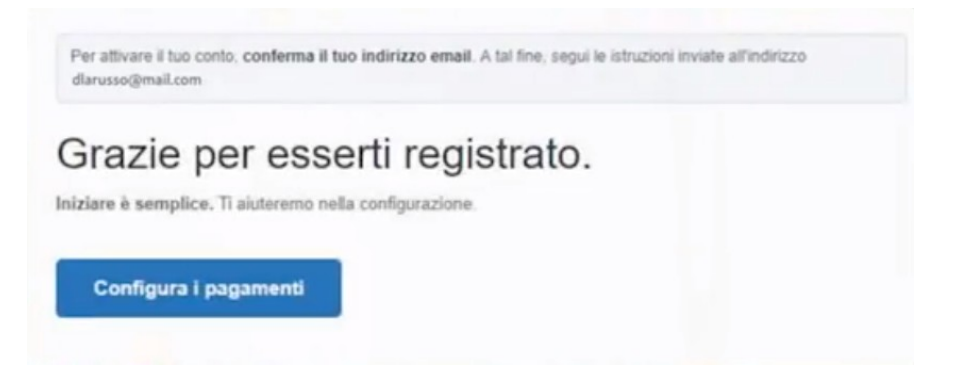

9. Specificare nella registrazione su compraonline.yetopen.it nel campo 'Conto PayPal' l'email utilizzata al punto 4